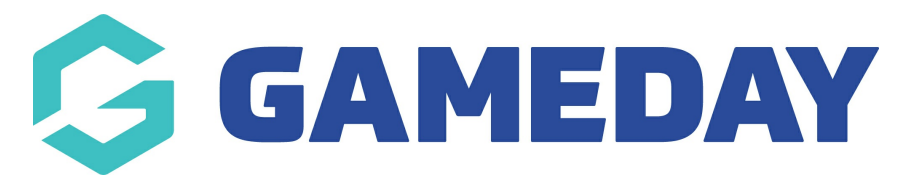

## How do I rebuild/refresh player career statistics in bulk?

Last Modified on 09/11/2023 12:23 pm AEDT

**NOTE:** This can be done only at the Association/League Level

If you cannot rebuild these statistics it means you don't have a player statistics templates assigned within your competitions to record this information.

Firstly, login to your Online Membership Database - If you don't have your login details please contact your State Governing Body or Association.

1. Click the drop down arrow against **Members** in the menu and select **Player League Stats**.

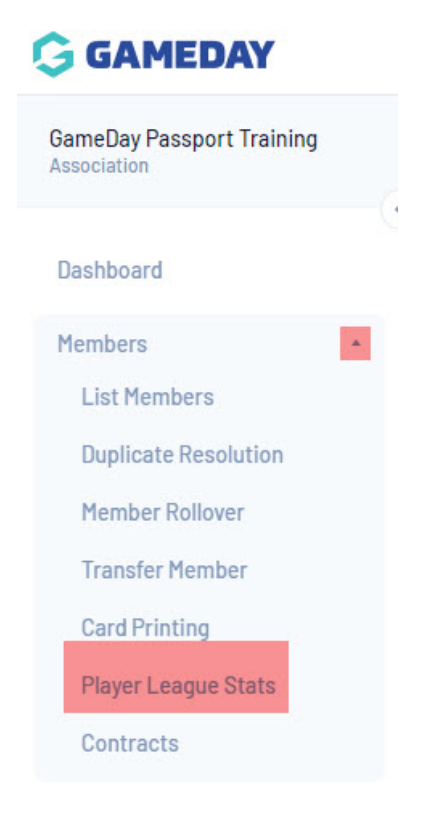

2. Click on Rebuild Player Career Statistics.

## **Player Career Statistics**

| <u>Rebui</u> | ld Player Career Statistic | <sup>28</sup> Showing - Name - | All Clubs | ~ |     |     |     |                     |
|--------------|----------------------------|--------------------------------|-----------|---|-----|-----|-----|---------------------|
|              | Player                     | Comp                           | Pts       | м | 3PM | 2PM | FTM | Last                |
| đ            | Julius                     | Boys U08                       | 0         | 1 | 0   | 0   | 0   | 2020-02-22 13:30:00 |
| đ            | DOMINIC                    | Boys U08                       | 0         | 1 | 0   | 0   | 0   | 2020-02-0114:20:00  |
| đ            | EFFERY                     | Boys U08                       | 0         | 1 | 0   | 0   | 0   | 2020-02-0114:20:00  |
| đ            | od, Ari                    | Boys U08                       | 0         | 1 | 0   | 0   | 0   | 2019-10-12 13:30:00 |
| đ            | LIVAN, JEREMIAH            | Boys U08                       | 0         | 1 | 0   | 0   | 0   | 2019-11-09 11:50:00 |

3. You will get a message indicating the stats have been placed in the process for rebuilding.

Note: it can take up to 20mins for statistics to rebuild depending on how many members are within your assocaition. The more members, the longer it will take (max 1hour).